# AG-HVX200 ドライバーソフトウェア(ファームウェア) バージョンアップデート方法

お断り:本項目に掲載しているサムネール画面は、英語表示となっています。OTHER FUNCTION画面(設定メニュー)の項目 LAUNGAGE にて、JAPANESE を選択した場合は、日本語表示となります(工場出荷モードは、ENGLISH)。

# 1.バージョンの確認

下記方法にて現在の AG-HVX200 ドライバーソフトウェア(ファームウェア)のバージョン番号がご確認いただけます。

- 2. サムネール画面が表示されている状態にて、MENU ボタンを押すとメニューが表示されます。

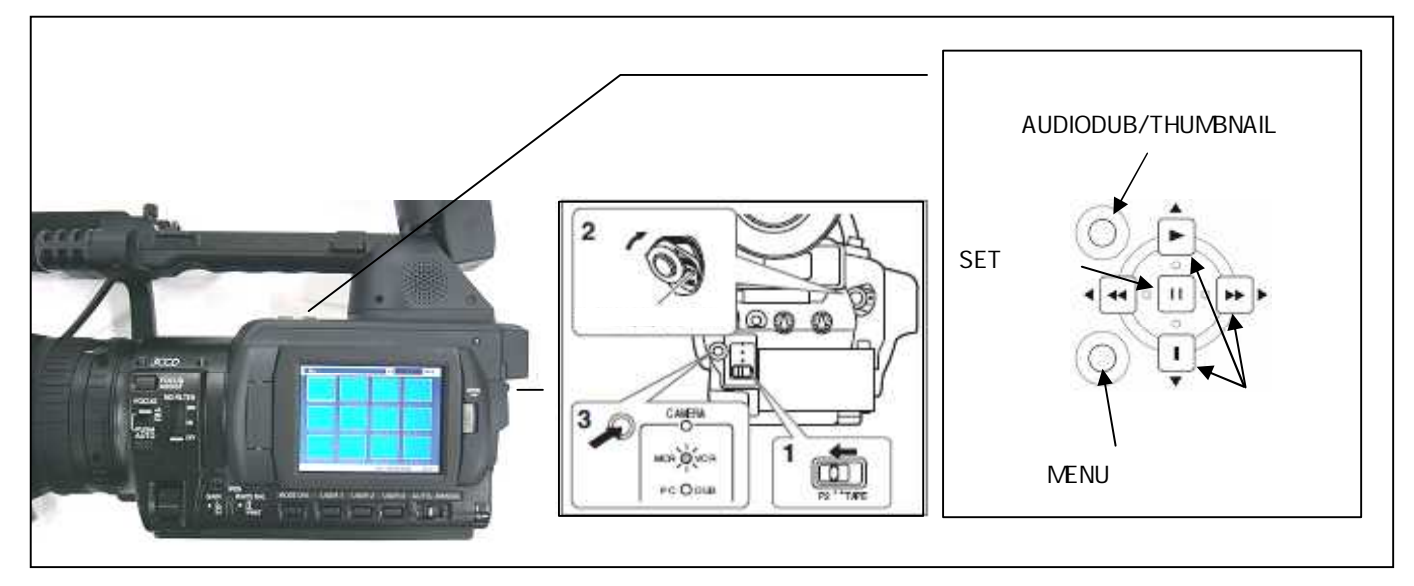

- 3. "PROPERTY" (情報表示)の項目を選択し、SET ボタンを押します。
- 4. 次に、"SYSTEM INFO"(機器情報)の項目を選択し、SET ボタンを押すとバージョンが表示されます。

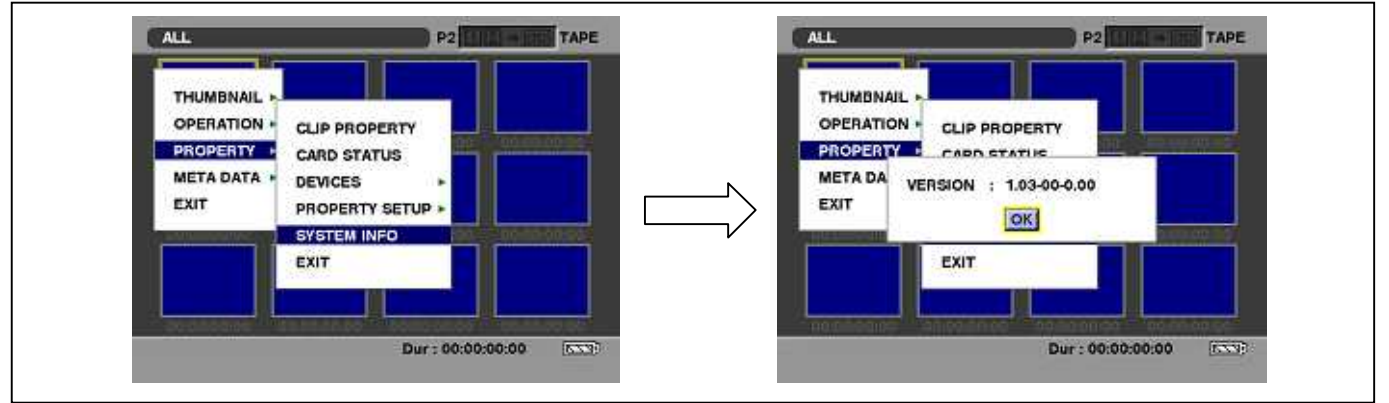

5. SET ボタン、MENU ボタンでメニューから抜けます。

# 2. SD™メモリーカードによるアップデート

### 2-1. アップデート概要

- ドライバーソフトウェア(ファームウェア)のアップデートファイルをSD™メモリーカードにコピーし、書き込み用 SD™メモリー カードを作成します。
- 2. 書き込み用 SD™メモリーカードを使用し、本機のドライバーソフトウェア(ファームウェア)をアップデートします。

## ご注意:アップデート前に必ずお読み下さい。

<u>アップデート中は、カードを抜いたり、電源を切らないで下さい。</u>データが消去あるいは一部書き込み状態で終了となり、 正常に動作出来なくなります。

<u>アップデート中の電源断を防ぐため、必ず AC アダプターを用いてアップデートを行ってください。</u>

#### 2-2. アップデート準備

#### < SD™メモリーカードの準備 >

 64MB 以上の SD™メモリーカードを準備します。
 本機には、SD™メモリーカード規格に準拠した SD™メモリーカードを 入れてご使用ください。マルチメディアカードや SDHC™ メモリーカ ード は、使用できません。

また、miniSD™カードを本機で使用する場合は、必ず、miniSD™ 専用のアダプターを装着してご使用ください。(miniSD™ アダプタ ーのみを本機に挿入すると正常に動作しません。アダプターには 必ず、メモリーカードを入れてご使用ください。)

2. SD™規格準拠のフォーマットを、AG-HVX200 にて行います。

ご注意: SD™メモリーカードのフォーマットは、必ず本機にて実行して下さい。 PC の OS に標準搭載されているフォーマットは SD™規格外のため認識しません。

AG-HVX200 による SD™メモリーカードのフォーマット方法(SD™規格準拠) 1 電源が OFF であることを確認し、

- カバーを開け、カードの向きに注意して入れ、カバーを閉じてください。
- 2 MEDIA スイッチを「P2」に切り替え、本機のPOWERスイッチをON にします。 3 動作モードボタンを押して、MCR モード(MCR/VCR ランプが点灯)にし
- 3 動作ビードホックを押して、MCR ビード(MCR/VCR ククククか点の))にの MENU ボタンを押します。
- **4** メニューからOPETATION FORMAT SD CARD を選択します。 (カーソルボタンで選択、SETボタンにて決定)
- 5 確認の画面でYES を選択します。(フォーマットしない場合はEXIT)
- 6 SETボタンにて決定。選択したSD™ メモリーカードがフォーマットされます。(アクセスランプが点灯)
- 7カバーを開け、アクセスランプが点灯していないことを確認します。
- カードを取り出し、カバーを閉じます。

### <書き込み用 SD™メモリーカードの作成 >

ドライバーソフトウェア(ファームウェア)アップデートデータを SD™メモリーカードへコピーします。

1.P2 サポートサイトより、AG-HVX200 のドライバーソフトウェア(**"VSI\*\*\*\*\*.zip"**圧縮ファイル)を PC のハードディスクにダウ ンロードします。

日本語 http://panasonic.biz/sav/

英語 https://eww.pavc.panasonic.co.jp/pro-av/

- 2. "VSI\*\*\*\*\*.zip" 圧縮ファイルを PC のハードディスクの任意のフォルダ上にて解凍。
- 3. 本機でフォーマットした SD™メモリーカードを PC のカードスロットに挿入。
- 解凍した"VSI\*\*\*\*\*"フォルダー内にあるフォルダー"PRAIVATE"をフォルダーごと SD™メモリーカードにコピーします。
  ご注意: フォルダー構成・ファイル名は変更しないで下さい。
- 5. これで書き込み用 SD™メモリーカードが作成されました。 (PC 上に解凍されたデータは、アップデートが完了したら不要となります。)

#### ご注意:

アップデート中の電源断を防ぐ為、バッテリーではなくACアダプターを用い、外部電圧入力にて、本機をONにして下さい。

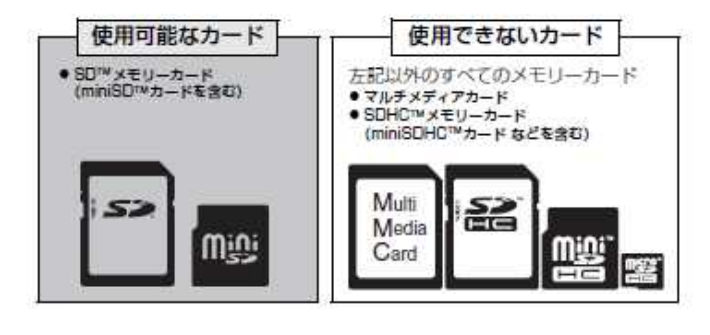

アクセスランプ

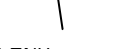

44

.

n

カーソルボタン

MENU ボタン

# 2-3. アップデート方法

1. SD™メモリーカードを SD スロットへ挿入し、MEDIA スイッチを"P2 側"にして本機の電源を ON にします。

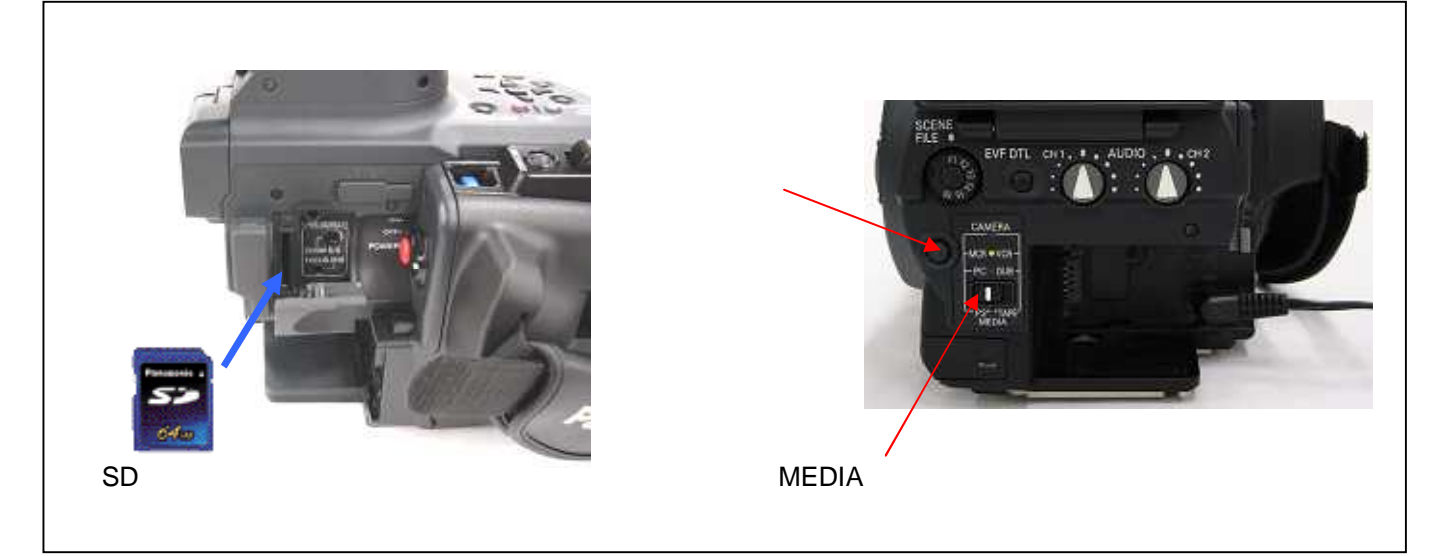

2. 動作モードボタンを押して、本機を P2-MCR モードにします。

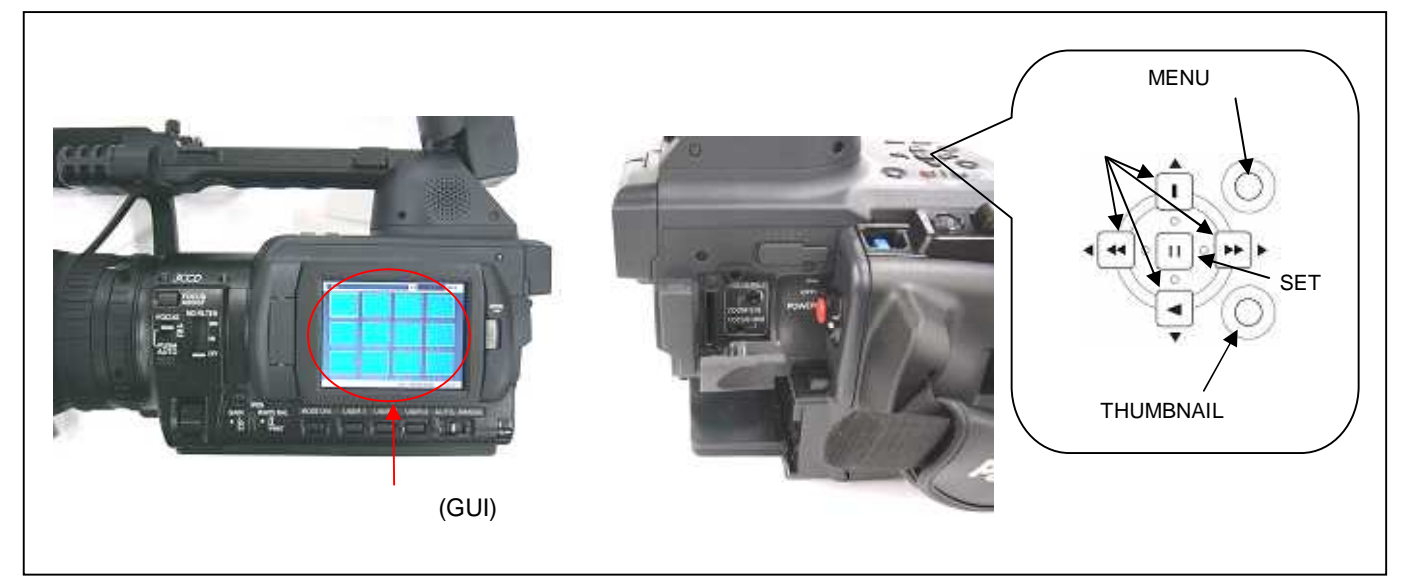

3. **MENU ボタン**を押すと、メニューが表示されます。**カーソルボタン**にて、**"OPERATION"**を選択し、**SET ボタン**を押して、 OPERATION メニューを開きます。

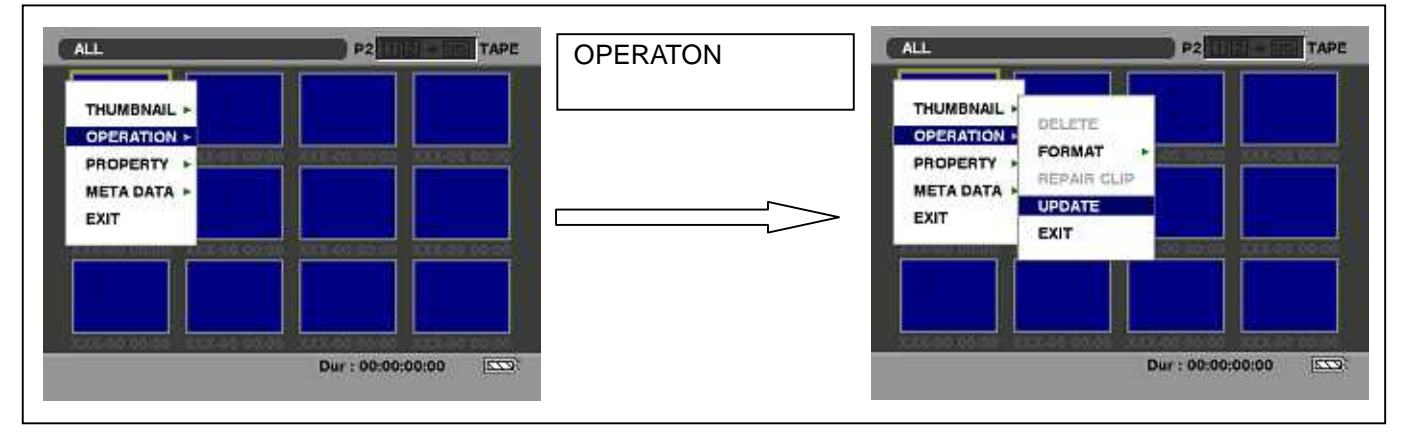

メニューから"UPDATE"を選択し SET ボタンを押します。(アップデート用に準備した SD™メモリーカードを挿入していない場合は表示されません)。実行の確認メニューが表示されます。バージョンアップを行う場合は、"YES"を選択し SET

**ボタン**を押します。

5. アップデート処理が開始され、画面に"PREPARING FOR UPDATE"のメッセージが表示されます。 この時点ではアップ デートの準備を行っています。

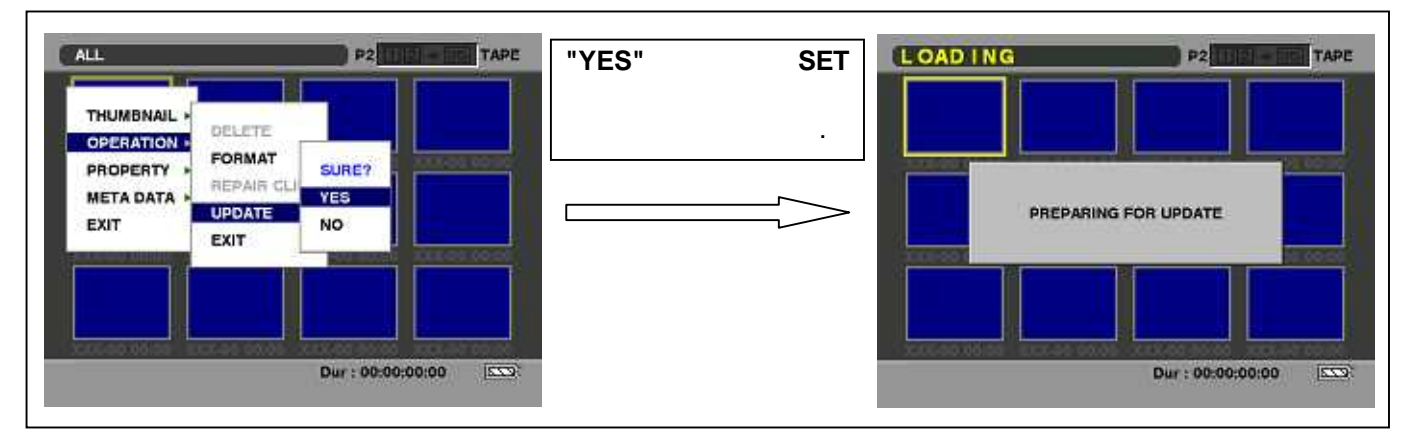

6.アップデート中は、記号"A"で示す、下記画面が表示されます。

- アップデートには約10分かかりますので、途中で電源を切らないで下さい。
- アップデートが開始されると、SD™メモリーカードスロットの LED が点灯します。 (緑色の LED)

7.アップデートが正常終了した場合、記号"B"で示す、下記画面が表示されます。 ご注意:

- ◆アップデートが異常終了した場合、記号"C"で示す、下記画面が表示されます。
- ◆ 記号 "A" で示す画面が表示されていても、SD™メモリーカードスロットの LED が 5 分以上消えたままで点灯/点滅し ない場合は、アップデートが正常に行われていません。 電源を切り、AC アダプター(外部電源)を抜いた後、もう一度 書き込み用 SD™メモリーカードを新しく作成し直して、アップデートを最初からやり直してください。

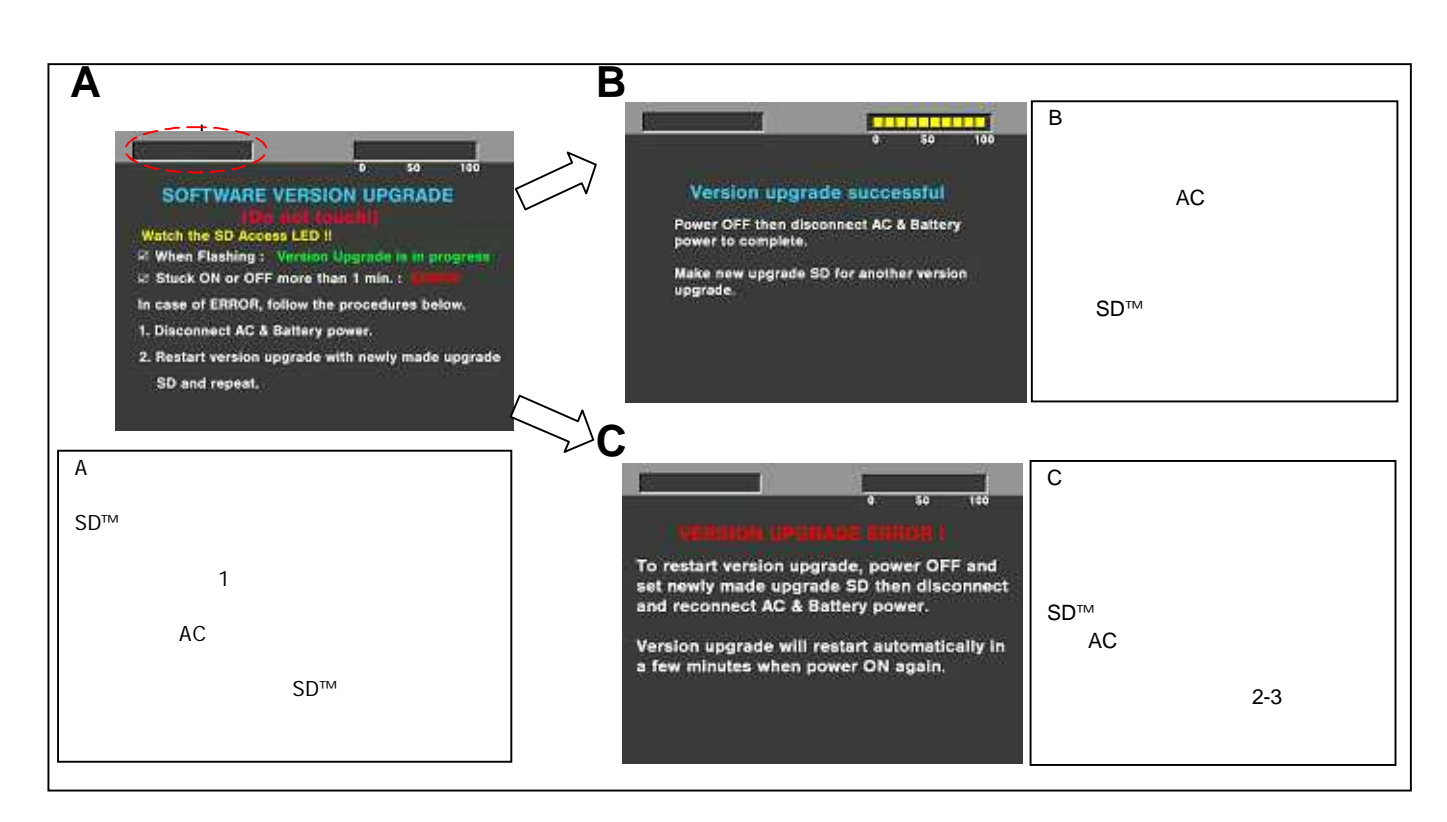

- ◆ 電源をアップデートの途中で切った場合、アップデートが開始されなかった場合、及び上記記号 "C"の状態になっ た場合、電源を再起動し、再度書込みを実行して下さい。
- 8. アップデート終了後、SD™メモリーカードを抜き、電源を再起動します。電源の再投入を行わないと正しく動作しません。
- 再起動後にアップデートが正しく行われたか確認の為、バージョンを表示させて更新されているか確認します。項目1に 示す方法にて確認して下さい。